## ขั้นตอนการตรวจสอบข้อมูลแพ้ยาในเวปไซต์เครือข่ายเฝ้าระวังความปลอดภัยด้านยา และผลิตภัณฑ์สุขภาพ สำหรับ รพ.สต.

- หน้าหลัก ระบบสารสนเทศ บัญชียา รพ. ในเครือข่าย ติดต่อเรา เครือข่ายเฝ้าระวังความปลอดภัยด้านยาและผลิตภิณฑ์สุขภาพ Login เครือข่าย อสม. เกี่ยวกับเรา เครือข่าย อสม. อำเภอเพิง ความเป็นมาและวัดถุประสงค์ โครงสร้างเครือข่าย สมาชิกเครือข่าย สื่อ บทความ เอกสาร เอกสารวิชาการ บทความ แผ่นพับ สปอดวิทยุ เอกสารระบบเครือข่าย ข้อมูล ฉลากยาเสริม หนาวนี้ไม่มีหนาว ครั้งที่ 10 เภสัชกรเชียงราย ได้มารวมตัวกันอีกครั้งเพื่อทำ กิจกรรม " หนาวนี้ไม่มีหนาว ครั้งที่ 10 " เมื่อ วันที่ 11-12 กุมภาพันธ์ 2555 ดน มักนเล่าลิ้า ด
- 1. เข้าสู่เว็บไซต์ <u>www.crapr.org</u>

2. คลิก **"ระบบสารสนเทศ"** 

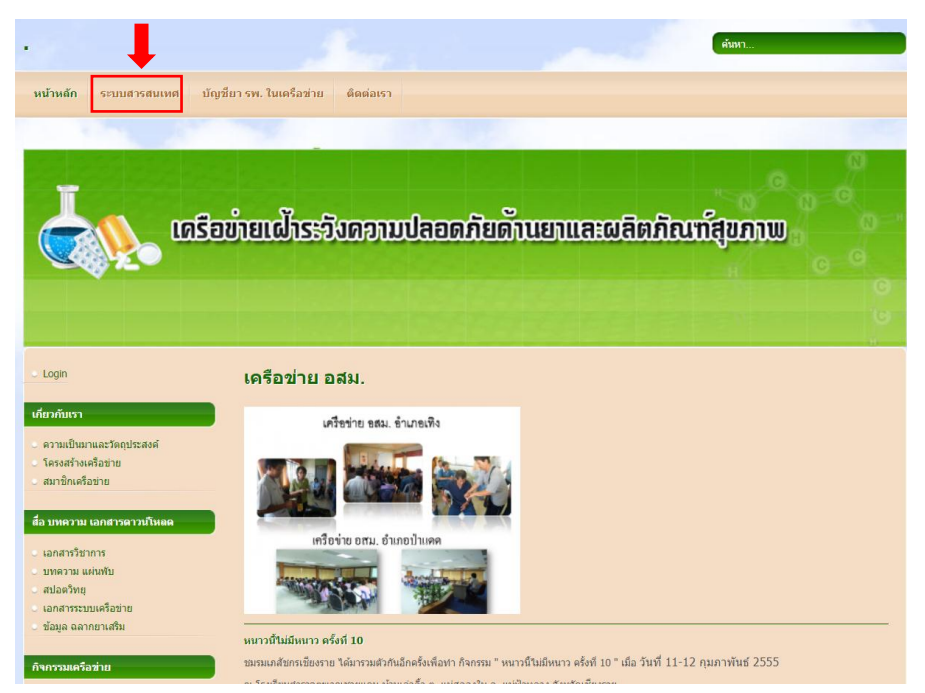

3. เข้าสู่ระบบด้วย Username และ Password ของรพ.สต. ตามไฟล์ที่ส่งให้

| ເຊຍາບັນແຕ່ມຂອງ | ດອານປລວດກັຍດ້ານຍາແລະຜລິດກັດນາໂຊ່ນການ                                |  |
|----------------|---------------------------------------------------------------------|--|
|                | Login เพื่อเข้าสู่ส่วนจัดการระบบ<br>Usemame :<br>Password :<br>ตกลง |  |

คลิกที่ "รายชื่อผู้แพ้ยาตามพื้นที่"

| 📥 เครือข่ายเฝ้าระ | ອັນຄອານປລອ                | ດກັຍດ້ານຍາແລະ                                                                             | ຜສິດກ້ານ   | <del>ກ້ສູບກາ</del> ພ                       |
|-------------------|---------------------------|-------------------------------------------------------------------------------------------|------------|--------------------------------------------|
| ข้อมูลส่วนตัว     | รายชื่อผู้แพ้ยาตามพื้นที่ | ค้นหาผู้ป่วยด้วยเลข 13 หลัก                                                               | ออกจากระบบ |                                            |
|                   |                           |                                                                                           |            | ⇒ back to home                             |
|                   |                           | <mark>อมูลรุ่ใช้ :.</mark><br>15<br>9. สันมะเค็ด<br>15 สถานีอนามัยค่าบลสันมะเค็<br>ยกเลิก | ρ.         | ] *<br>  *<br>  *<br>] * ค้นหาวทัสหน่วยงาน |

 จะปรากฏรายชื่อผู้ป่วยตามพื้นที่ สามารถคลิก "รายละเอียด" เพื่อดูรายการยาและอาการแพ้ยาของ ผู้ป่วย

|                     | ແລະອີອນຳແ                         | แฝ้าระจั               | ຍທອງມຸປສະ                        | ວດກັຍດ້ານຍາແສ               | ະຜລິດກົณฑ์สูบภาพ     | B<br>C<br>C<br>C |
|---------------------|-----------------------------------|------------------------|----------------------------------|-----------------------------|----------------------|------------------|
|                     |                                   | ข้อมูลส่วนตัว <b>ร</b> | ายชื่อผู้แพ้ยาตามพื้นที่         | ค้นหาผู้ป่วยด้วยเลข 13 หลัก | ออกจากระบบ           |                  |
|                     |                                   |                        |                                  |                             |                      | back to home     |
| หน่วยบ <sup>ร</sup> | ริการ : สถานีอนามัยต่าบลสันมะเดีง | า ต.สันมะเก็ด อ.ห      | <b>ะ: รายปี</b><br>ทน จ.เชียงราย | อยู่ป่วยตามพื้นที่ 🐛        |                      | านัา : 1 ▼ of 15 |
| ลำดับ               | ชื่อผู้ป่วย                       | HN                     | เลขบัตร 13 หลัก                  |                             | ที่อยู่              | ดูรายละเอียด     |
| 1.                  | UNANNE MARIE CARODIT              | ()                     |                                  | 19 เภอ                      | พาน จังหวัดเขียงราย  | รายละเอียด       |
| 2.                  | น.ส.                              | ( )                    | 11 55                            | 43 าเภ                      | อพาน จังหวัดเชียงราย | รายละเอียด       |
| 3.                  | ົດ.ຄູ.                            | ( 5                    | 11 46                            | 13 ภอ                       | พาน จังหวัดเชียงราย  | รายละเอียด       |
| 4.                  | ด.ช.                              | · ,                    | 11 10                            | 16 อ.เรี                    | ชียงราย              | รายละเอียด       |
| 5.                  | ค.ช.                              | ( )                    | 11 10                            | 16 .กอ                      | พาน จังหวัดเชียงราย  | รายละเอียด       |
| 6.                  | น.ส.เ                             | ·3                     | 1131                             | 3/1,                        | อพาน จังหวัดเซียงราย | รายละเอียด       |

ในกรณีที่ต้องการทราบประวัติแพ้ยาของผู้ป่วยต่างพื้นที่ ให้คลิก "ค้นหาผู้ป่วยด้วยเลข 13 หลัก"

| 🗼 เครือข่ายเฝ้าระ | ອັນດອານປລອ                | າດກີຍດ້ານຍາແສະ                       | ຜສິຫກັณฑ์สุขภาพ                                             |
|-------------------|---------------------------|--------------------------------------|-------------------------------------------------------------|
| ชื่อมูลส่วนตัว    | รายชื่อผู้แพ้ยาตามพื้นที่ | ค้นหาผู้ป่วยด้วยเลข 13 หลัก          | ออกจากระบบ                                                  |
| ค้นหาข้อมูล :     | * ดันหาข้อมูลผู้ป่ว       | ยตามเลขบัตรประชาชน 🖡<br>คันหา * คันห | ⇒ back to nome<br>หาข้อมูลจากเลขบัตรประจำตัวประชาชน 13 หลัก |
| ไม่พบข้อมูร       | เการแพ้ยาของผู้ป่วยตามเลข | บัตรประชาชนนี้ในฐานข้อมูลของ         | CRAPR ୶ະ<br>copyright⊚2011                                  |

 กรอกเลขบัตรประชาชนของผู้ป่วยที่ต้องการทราบประวัติแพ้ยา ในช่อง "ค้นหาข้อมูล" แล้วคลิก "ค้นหา"

| נהצמו | ກໍຍເຕັກຮະ                   | ອັນດອານປລອ                                                         | ดภิยด้านยาและ                                                         | ຜສິດກົຎກ໌                            | ູ່ຍຸມການ                         |
|-------|-----------------------------|--------------------------------------------------------------------|-----------------------------------------------------------------------|--------------------------------------|----------------------------------|
|       | ข้อมูลส่วนตัว               | รายชื่อผู้แพ้ยาตามพื้นที่                                          | ด้นหาผู้ป่วยด้วยเลข 13 หลัก                                           | ออกจากระบบ                           | <ul> <li>back to home</li> </ul> |
|       | ค้นหาข้อมูล :<br>ไม่พบข้อมู | .* ตันหาข้อมูลผู้ป่ว<br>1400500220555<br>ลการแห้ยาของผู้ป่วยตามแลว | ยตามแลขบัตรประชาชน I.<br>คันหา * ดันเ<br>บัตรประชาชนนี้ในฐานข้อมูลของ | งาข้อมูลจากเลขบัตรประจั<br>CRAPR ค่ะ | าตัวประชาชน 13 หลัก              |

a. ในกรณีที่มีประวัติแพ้ยาในฐานข้อมูลจะแสดงดังภาพต่อไปนี้

|                                                                                                    | ແລະຜິສຫັກໜ້າສູ່ບ                                                  | IATW                                                                                                    |
|----------------------------------------------------------------------------------------------------|-------------------------------------------------------------------|----------------------------------------------------------------------------------------------------|
| ข้อมูลส่วนตัว รายชื่อผู้แพ้ยาตามพื้นที่ ค้นหาผู้ป่วยด้วยเลข 13                                                                                                    | 3 หลัก ออกจากระบบ                                                 |                                                                                                    |
|                                                                                                    |                                                                   | back to home                                                                                                    |
| ต้นหาข้อมูล : ศันหา<br>ข้อมูลแสดงรายละเอียดการแพ้ยาของคนไร<br>เลขประจำดัวประชาชน 13 หลัก : 1400560000555<br>ชื่อผู้ป้าย : น= ออรโกน์ สุนตรีอย่<br>HN : 0000771<br>หื่อผู้ : 40 <del>7 - นุ่ 10 ก่อยเด็นแนก</del> ก็ก อำ | ิ * ต้นหาข้อมูลจากเลขบัตรประจำตัว<br>ว่<br>เภอพาน จังหวัดเชียงราย | ประชาชน 13 หลัก                                                                                                    |
| GenName าหัสยา Alergynote Cau                                                                                                    | isality วันที่ปรับปรุง แก่                                        | เไขยา ยกเฉิกยา                                                                                                    |
| 11190 : รพช.พาน                                                                                                    |                                                                   |                                                                                                    |
| AMOXICILLIN**** ผื้นคันตามตัว หายใจติดขัด                                                                                                    | 10/4/2017                                                         | 2 0                                                                                                    |
| Contrast media ไบหน้า ลำตัว ตาบวม                                                                                                    | 10/4/2017                                                         | Image: Image: |

b. ในกรณีที่ *ไม่มี* ประวัติแพ้ยาในฐานข้อมูลจะแสดงดังภาพต่อไปนี้

| ເລຣີອບໍ່າຍເຝ້າຣະວັນຄວາມປລອດກັຍດ້ານຍາແລະຜລິດກັณฑ์สุขภาพ                                                                                                    |              |
|----------------------------------------------------------------------------------------------------|--------------|
| ข้อมูลส่วนตัว รายชื่อผู้แพ้ยาตามพื้นที่ ค้นหาผู้ป่วยด้วยเลข 13 หลัก ออกจากระบบ                                                                                                    |              |
| × 1                                                                                                    | back to home |
| ะมี คันหาข้อมูลผู้บับตามแลขบัตรประชาชน มี<br>คันหาข้อมูล :ศันหา * คันหาข้อมูลจากเลขบัตรประจำตัวประชาชน 13 หลัก<br>ไม่เหบข้อมูลการแห้ยาของผู้ป่วยตามแลขบัตรประชาชนนี้ในฐานข้อมูลของ CRAPR คะ |              |
| copyri                                                                                                    | ght©2011     |